## ขั้นตอนการส่งผลการศึกษา สำหรับอาจารย์ผู้สอนที่สอนนักศึกษา ที่เข้าศึกษาตั้งแต่ปีการศึกษา 2560 เป็นต้นไป (รหัส 60)

## **ขั้นตอนการส่งผลการศึกษา** มีดังนี้

- ให้อาจารย์ผู้สอน เลือกรายวิชาที่ต้องการบันทึกเกรด และคลิกที่เมนูบันทึกช่วงคะแนน โดยให้ตั้งค่า ต่าง ๆ ดังนี้
  - 1.1 ในหัวข้อ 1. เลือกรูปแบบเกรด **เป็น (2560) GRADE A, B+, B, C+, C, D+, D, F**
  - 1.2 ในหัวข้อ 4. กำหนดเกรดสูงสุดต่ำสุด ค่าสูงสุด เป็น A ต่ำสุด เป็น F
  - 1.3 ในหัวข้อ 5. กำหนดช่วงคะแนนของเกรด (เฉพาะ FIX-RANGE) ช่อง GRADE ต้องแสดง
     เป็น A F

| เมบูหลัก<br>หน้าแรก<br>ถอยกลับ<br>มันทึกช่วงคะแหน | บันทึกคะแน<br>สถานีฯ<br>ระดับการศึกษา<br>รายวิชา<br>Sec D1<br>ปีการศึกษา | ปันทึกคะแบบ<br>สถาบีฯ มรภ.บ้านสมเด็จเจ้าพระยา<br>ระดับการศึกษา ปริญญาตรี (4 ปี) ภาคปกติ<br>รายวิชา 4212307 : การเขียนโปรแกรมบบอุปกรณ์เคลื่อนที่<br>Sec D1<br>ปีการศึกษา 2560/1 |           |             |                                 | 1.3                                        |                         |  |  |
|---------------------------------------------------|--------------------------------------------------------------------------|----------------------------------------------------------------------------------------------------|-----------|-------------|---------------------------------|--------------------------------------------|-------------------------|--|--|
| ประวัติการส่งผล/พิมพ์โบ<br>แจ้งเกรด               | 1. เลือกรูปแบ                                                            | 1. เลือกรูปแบบเกรด                                                                                                    |           |             |                                 | 5. กำหนดช่วงคะแนนของเกรด (เฉพาะ FIX-RANGE) |                         |  |  |
|                                                   | GRADE PD                                                                 | GRADE PD,P,F<br>GRADE A, B+, B, C+, C, D+, D, E                                                                                                    |           |             | GRADE FIX-RANGE T-SCORE MEAN-SD |                                            |                         |  |  |
|                                                   | GRADE A,                                                                 |                                                                                                    |           |             | >=                              |                                            | 0                       |  |  |
| 1.1                                               | GRADE S,S                                                                |                                                                                                    | อน        | B           | + >=                            |                                            | 0                       |  |  |
|                                                   | CEFRIEV                                                                  | GRADE EXCELLENT, GOOD, PASS, FAIL<br>CEFR LEVEL : C2, C1, B2, B1, A2, A1<br>✓ (2560) GRADE A, B+, B, C+, C, D+, D, F                                                           |           |             | >=                              |                                            | 0                       |  |  |
|                                                   | 🗸 (2560) GR                                                              |                                                                                                    |           |             | + >=                            |                                            | 0                       |  |  |
|                                                   |                                                                          |                                                                                                    |           |             | : >:                            | •                                          | 0                       |  |  |
|                                                   | O MEAN-SD                                                                | MEAN-SD การตัดเกรดโดยการการใช้ Mean / SD โดยให้                                                                                                    |           |             | )+ >=                           |                                            | 0                       |  |  |
|                                                   |                                                                          | เกรดแต่ละเกรด มีช่วงของคำคะแนนเท่ากับ 1<br>SD (B+-> B = 05.SD )<br>3. ถ้านนอกระโอลอนส์ในน                                                                                      |           |             |                                 |                                            | 0                       |  |  |
|                                                   | 3 dauneaa                                                                |                                                                                                    |           |             |                                 | •                                          | 0                       |  |  |
| 1.2                                               | คะแนนรวม ปัด<br>4. กำหนดเกร                                              | จุดทศนิยมดำแหน่งที่<br>ดสูงสุดด่ำสุด                                                                                                    | 2 🖸       |             |                                 |                                            |                         |  |  |
|                                                   | สูงสุด A                                                                 | g ดาสุด F 💽                                                                                                    |           |             |                                 |                                            | บันทึก                  |  |  |
|                                                   | <ol> <li>ระบุขอมูลขอ<br/>ลำดับ</li> </ol>                                | ด้าอธิบาย                                                                                                    | คะแนนเดิม | ประเภทการสอ | บ แสดงผล                        | น้ำหนัก (%)                                | อาจารย์ผู้สอน           |  |  |
|                                                   |                                                                          |                                                                                                    |           | คะแนนเก็บ 🖸 | ไม่แสดง 🕒                       |                                            | อาจารย์ ดร.บริช ผลงาม 🖸 |  |  |
|                                                   |                                                                          |                                                                                                    |           | คะแนนเก็บ 🖸 | ไม่แสดง 🖸                       |                                            | อาจารย์ ดร.ปวีช ผลงาม 🖸 |  |  |
|                                                   |                                                                          |                                                                                                    |           | คะแนนเก็บ 🕒 | lalumea 🖸                       |                                            | อาจารย์ ดร.ปวีช ผลงาม 🧕 |  |  |
|                                                   |                                                                          |                                                                                                    |           | ดะแนนเก็บ 🖸 | lalusme 🖸                       |                                            | อาจารย์ ดร.ปวีช ผลงาม 🧕 |  |  |
|                                                   |                                                                          |                                                                                                    |           | คะแนนเก็บ 🖸 | ไม่แสดง 🖸                       |                                            | อาจารย์ ดร.ปวิช ผลงาม 🚺 |  |  |
|                                                   |                                                                          |                                                                                                    |           | คะแนนเก็บ 🔁 | ไม่แสดง 🔁                       |                                            | อาจารย์ คร.ปวิช ผลงาม 🔁 |  |  |
|                                                   | and a                                                                    |                                                                                                    |           | คะแบบเก็บ 📀 | laiunna 🖸                       |                                            | อาจารย์ คร.ปวิช แลงาม 🤤 |  |  |

 หลังจากได้กำหนดค่าต่าง ๆ ดังกล่าวเรียบร้อยแล้ว ให้อาจารย์ผู้สอนระบุข้อมูลของการเก็บคะแนน และทำการส่งผลการศึกษาตามปกติ

หากค่าต่าง ๆ ไม่เป็นไปตามที่กำหนดข้างต้น จะทำให้การส่งผลการศึกษาไม่สำเร็จ

\*\*\*หากมีข้อสงสัย ติดต่อ ฝ่าย IT สำนักส่งเสริมวิชาการและงานทะเบียน โทร 02-473-7000 ต่อ 1717